## From the home page of wellingtonsharks.org, once signed in, select EVENTS.

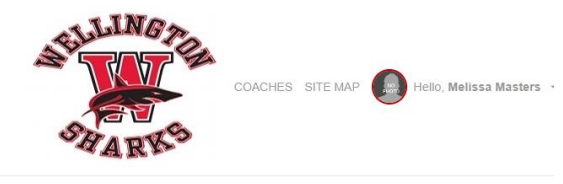

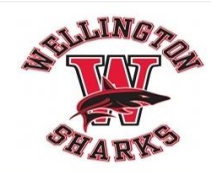

 HOME
 ABOUT
 EVENTS
 ENTRIES & RESULTS
 SWIM MEETS
 PRACTICE SCHEDULE
 CALENDAR

 VOLUNTEER OBLIGATION
 BOARD
 SPIRITWEAR
 SPONSORS
 FAQ
 LOST & FOUND

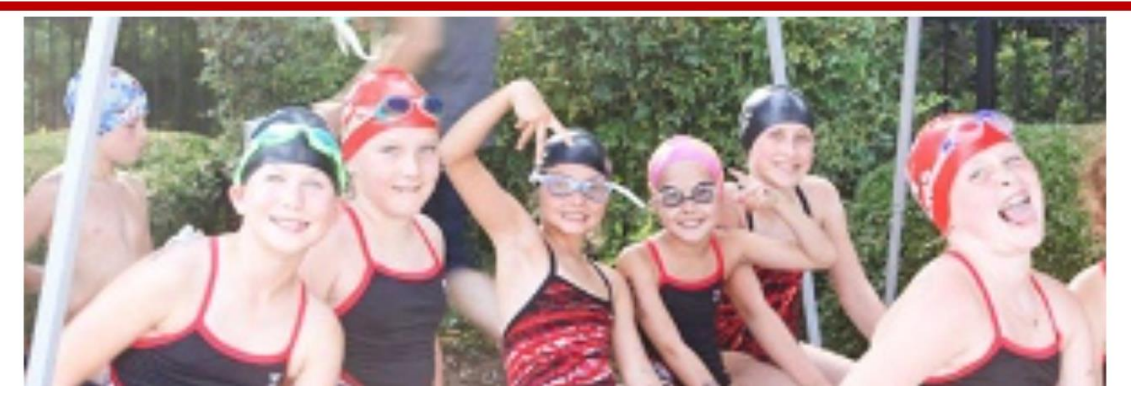

| Team Events                                                                     | General                         | Practices                                                                            |                                      |                                          |                   |                                   |  |  |  |  |  |
|---------------------------------------------------------------------------------|---------------------------------|--------------------------------------------------------------------------------------|--------------------------------------|------------------------------------------|-------------------|-----------------------------------|--|--|--|--|--|
|                                                                                 |                                 |                                                                                      |                                      |                                          |                   | Event Notes                       |  |  |  |  |  |
|                                                                                 |                                 |                                                                                      |                                      |                                          |                   |                                   |  |  |  |  |  |
| Current & Upcoming                                                              | Past & Arcl                     | lived                                                                                |                                      |                                          |                   |                                   |  |  |  |  |  |
|                                                                                 |                                 |                                                                                      |                                      | Subscribe                                | Search for Events | Q Customize Filters               |  |  |  |  |  |
| Jun         @Bridlewd           05         June 202           2023         05   | ood 6/5/23                      |                                                                                      |                                      |                                          | 🖾 Email Ever      | t 🕼 Edit Commitment 📾 Job Signup  |  |  |  |  |  |
| Jun     Home Meet 6/12/23       12     June 2023       2023     Commitment      |                                 |                                                                                      |                                      |                                          |                   |                                   |  |  |  |  |  |
| Jun Home Mee<br>19 June 202<br>2023                                             | et 6/19/23                      |                                                                                      |                                      |                                          | 🖾 Email Ever      | t C# Edit Commitment 📰 Job Signup |  |  |  |  |  |
| Jun         @Lantana           26         2023                                  | 6/26/23                         |                                                                                      |                                      |                                          | 🖾 Email Ever      | t C Edit Commitment Job Signup    |  |  |  |  |  |
| Champs/ SNT 7/1/23<br>On the Team Events Page,<br>Select "Edit Commitment"      |                                 |                                                                                      |                                      |                                          |                   |                                   |  |  |  |  |  |
| Athlete Signup Committed Athletes Undeclared Declined                           |                                 |                                                                                      |                                      |                                          |                   |                                   |  |  |  |  |  |
| @Bridlewood 6/5/23<br>Jun 5, 2023 (09:00 AM) - Jun 5, 2023 (0                   | 02:00 PM)                       |                                                                                      |                                      |                                          |                   |                                   |  |  |  |  |  |
| My Account:<br>Masters, Melissa<br>4699390477<br>Q. Change Account (Admin Only) |                                 |                                                                                      | Registration Deadline:<br>06/01/2023 |                                          |                   |                                   |  |  |  |  |  |
| Meet Name:<br><u>SNT Shell Meet</u>                                             |                                 | Location:<br>Bridlewood Windsor Pool, 4000 W. Windsor Drive, Flower Mo<br>75028, USA | Course:<br>pund, TX Y                | Meet Type:                               |                   |                                   |  |  |  |  |  |
| Start Date:<br>06/08/2022                                                       |                                 | End Date:<br>06/08/2022                                                              | Age Up Date:<br>06/01/2022           | Use Date Since:<br>01/01/1970            |                   |                                   |  |  |  |  |  |
| Enforce entry based on [Qualify                                                 | Times]: No                      |                                                                                      | Restrict entry [Best Time] to sa     | ame [Meet Type]: No                      |                   |                                   |  |  |  |  |  |
| Event Declaration Setting: Com                                                  | mit by Event »                  |                                                                                      | Maximum Event Entry Limitati         | ions » <u>View</u>                       |                   |                                   |  |  |  |  |  |
| Allow Course Conversion for Re                                                  | lays: No                        |                                                                                      |                                      |                                          |                   |                                   |  |  |  |  |  |
| If Athlete qualifies for non-confor                                             | rming ce .(se, de               | ault [Entry Time] to the mini. [Qualify Time]: No                                    |                                      |                                          |                   |                                   |  |  |  |  |  |
| View/Edit All Meet Event                                                        | s 🔶 🔶 Go Ba                     | ck to Event Home Page                                                                |                                      |                                          |                   |                                   |  |  |  |  |  |
| Click on Member Name to r                                                       | clare for this                  | Event:                                                                               |                                      |                                          | ,                 |                                   |  |  |  |  |  |
| Member Name                                                                     |                                 | Member Commitment                                                                    | Selec                                | Select your swimmer (you will have to do |                   |                                   |  |  |  |  |  |
| Active                                                                          |                                 | Undeclared                                                                           |                                      |                                          |                   |                                   |  |  |  |  |  |
| Colton Masters<br>Active                                                        | this for each of your swimmers) |                                                                                      |                                      |                                          |                   |                                   |  |  |  |  |  |
|                                                                                 |                                 |                                                                                      | L                                    |                                          |                   |                                   |  |  |  |  |  |

## @Bridlewood 6/5/23 (Jun 5, 2023 (09:00 AM) - Jun 5, 2023 (02:00 PM))

Member Athlete: Cassidy Masters

\*Declaration -SELECT--Ves, please sign (Cassidy) up for this event Ho, thanks, [Cassidy] will NOT attend this event

## Declare your swimmer for the meet or decline attending – but please pick one

📔 Save Changes

| Meet Na<br><u>SNT Sh</u>                                                                                                    | ime:<br><mark>ell Meet</mark> |                                             | Location:<br>Bridlewood Windsor Pool, 400<br>TX 75028, USA | 0 W. Windsor Drive, Flower Mound,                  | Course:<br>Y               |     |        |                 | Meet Type:                    |                                                      |  |
|----------------------------------------------------------------------------------------------------|-------------------------------|---------------------------------------------|------------------------------------------------------------|----------------------------------------------------|----------------------------|-----|--------|-----------------|-------------------------------|------------------------------------------------------|--|
| Start Da<br>06/08/20                                                                                                    | te:<br>022                    |                                             | End Date:<br>06/08/2022                                    |                                                    | Age Up Date:<br>06/01/2022 |     |        |                 | Use Date Since:<br>01/01/1970 |                                                      |  |
| Enforce                                                                                                    | e entry based on [Quali       | fy Times]: No                               |                                                            | Restrict entry [Best Time] to same [Meet Type]: No |                            |     |        |                 |                               |                                                      |  |
| Event Declaration Setting: Commit by Event » Edit                                                                                                    |                               |                                             |                                                            | Maximum Event Entry Limitations » View             |                            |     |        |                 |                               |                                                      |  |
| Allow 0                                                                                                    | Course Conversion for F       | Relays: No                                  |                                                            |                                                    |                            |     |        |                 |                               |                                                      |  |
| If Athle                                                                                                    | te qualifies for non-con      | forming course, default [Entry Time] to the | mini. [Qualify Time]: No                                   |                                                    |                            |     |        |                 |                               |                                                      |  |
| Committe<br>None                                                                                                    | ed Sessions:                  |                                             | Athlete 0                                                  | Qualifying Age:                                    |                            |     | C<br>I | ender:<br>emale |                               |                                                      |  |
| Iniportant Notes.<br>1. Please pick the individual events below that the Athlete wants to attend and enter [Entry Time]. Please enter NT if no Entry Time is available.<br>2. Relay teams are solely determined by the coach approved or rejected your application. Please enter admin to change your records.<br>3. You cannot make changes after the coach approved or rejected your application. Please contact coaches directly.<br>4. Please enter [Entry Time] in this format: mm:ss.hh.<br>5. [Bonus] is not a standard option; send Entry Report to the meet host in addition to the SD3 file.<br>6. Only Admin can customize [Entry Time] and set [Bonus] fields. |                               |                                             |                                                            |                                                    |                            |     |        |                 |                               |                                                      |  |
| Day 1 Se                                                                                                    | ssion 1                       |                                             |                                                            |                                                    |                            |     |        |                 |                               | Max Entries this Session IE = 0   Rel = 0   Comb = 0 |  |
|                                                                                                    | Best Time                     | Entry Time                                  | Bonus                                                      | Exhibition                                         | Approval                   | Ev# | Gen    |                 | Event                         | Qualify Time                                         |  |
|                                                                                                    | <u>28.57Y</u>                 | 28.57Y                                      |                                                            |                                                    |                            |     | 17     | G               | 11-12 50 Free                 |                                                      |  |
|                                                                                                    | <u>32.80Y</u>                 | 32.80Y                                      |                                                            |                                                    |                            |     | 29     | G               | 11-12 50 Back                 |                                                      |  |
|                                                                                                    | <u>36.09Y</u>                 | 36.09Y                                      |                                                            |                                                    |                            |     | 39     | G               | 11-12 50 Breast               |                                                      |  |
|                                                                                                    | <u>30.70Y</u>                 | 30.70Y                                      |                                                            |                                                    |                            |     | 49     | G               | 11-12 50 Fly                  |                                                      |  |
|                                                                                                    | <u>1:03.62Y</u>               | 1:03.62Y                                    |                                                            |                                                    |                            |     | 57     | G               | 11-12 100 Free                |                                                      |  |
|                                                                                                    | <u>1:09.00Y</u>               | 1:09.00Y                                    |                                                            |                                                    |                            |     | 67     | G               | 11-12 100 Medley              |                                                      |  |
| 不                                                                                                    |                               |                                             |                                                            |                                                    |                            |     |        |                 |                               | Save Changes                                         |  |

Select up to three events for your swimmer. Then save the changes.